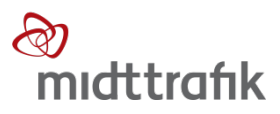

## Sådan laver du gruppe check-ind

- 1. Vælg 'Betjening'
- 2. Vælg 'Check ind ekstra'

| Kortlæser opsætn.<br>Forsinkelse<br>Annuller salg |  |  | Information<br>Check ind ekstra |  |     |      |           |       |           |
|---------------------------------------------------|--|--|---------------------------------|--|-----|------|-----------|-------|-----------|
|                                                   |  |  |                                 |  | ESC | Menu | Billetter | Linje | Betjening |

- 3. Kunden præsenterer sit rejsekort på kortlæseren
- 4. Derefter vises dette skærmbillede

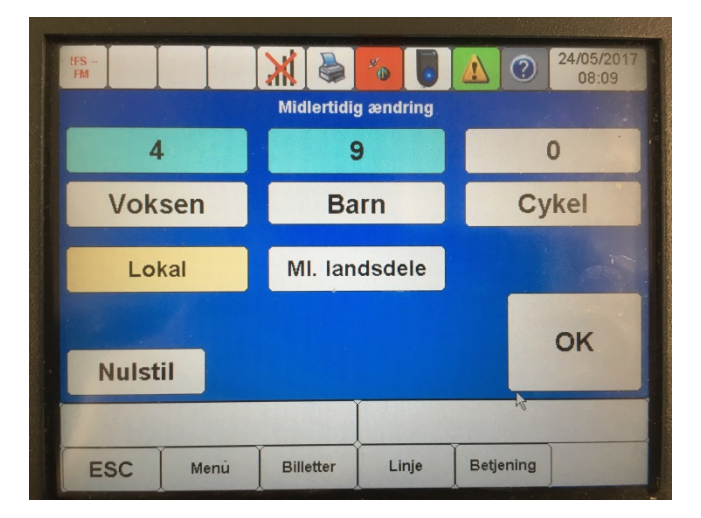

- 5. Tast antallet af voksne\* og børn\*\* der skal rejse på kortet, og tryk 'OK'
- 6. Kunden checker nu sit rejsekort ind

## VIGTIGT!

- \* Ejeren af kortet skal også tastes ind
- \*\* Husk at beregne antallet af børn efter reglen om, at en voksen kan have to børn under 12 år med gratis, og et betalende barn kan have ét barn under 12 år med gratis
- Oplys kunden om, at de ikke skal checke ud, hvis de skal skifte bus